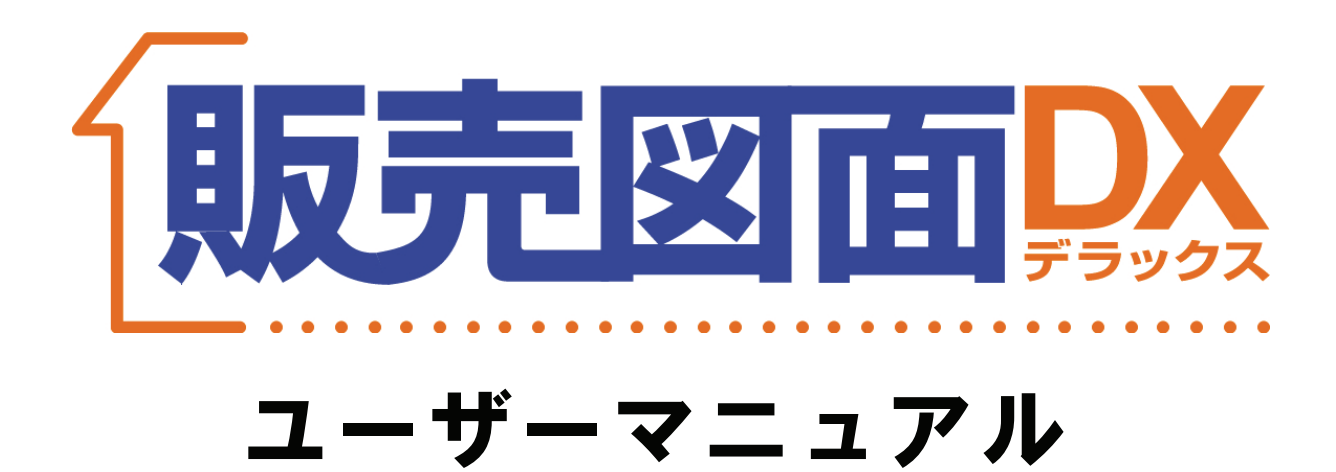

## ■動作環境

|              | Windows® 2000 Professional (ServicePack4以上)              |  |
|--------------|----------------------------------------------------------|--|
| 처루으의         | Windows® XP Home Edition/Professional                    |  |
| xj iicos     | Windows® Vista Ultimate/Business/Home Premium/Home Basic |  |
|              | ※管理者権限(Administrator権限)でのみ利用可能                           |  |
|              | Microsoft ® Excel2000                                    |  |
|              | Microsoft ® Excel2002                                    |  |
| 必須アプリケーション   | Microsoft ® Excel2003                                    |  |
|              | Microsoft Office Excel 2007                              |  |
|              | ※ServicePackはMicrosoft®より提供されている最新を推奨                    |  |
| 対応機種(パソコン本体) | 、) 上記OSが正常に動作する機種                                        |  |
|              | Windows® 2000 128MB以上(256MB以上を推奨)                        |  |
| メモリ          | Windows® XP 256MB以上(512MB以上を推奨)                          |  |
|              | Windows® Vista…1GB以上(2GB以上を推奨)                           |  |
| ハードディスク      | 1GB以上の空き容量                                               |  |
|              | 上記OSに対応したディスプレイ                                          |  |
| ディスプレイ       | (解像度 XGA:1024×768以上 HighColor/16bit)                     |  |
|              | TrueColor/32bitを推奨                                       |  |

|   | ~  |
|---|----|
|   | 51 |
|   |    |
| _ |    |

| 1 『販売図面デラックス』を使ってみよう                                                                                                    | 2                 |
|----------------------------------------------------------------------------------------------------|-------------------|
|                                                                                                    | 2                 |
| 2_起動                                                                                                    | 3                 |
|                                                                                                    | 3                 |
| 2 『販売図面デラックス』の各操作画面の構成                                                                                                    | 4                 |
| _ <b>1</b> _『販売図面デ <u>ラックス』操作の流れ</u>                                                                                                    | 4                 |
|                                                                                                    | 4                 |
| 3 メニュー画面について                                                                                                    | 5                 |
| 4 会社情報の登録                                                                                                    | 5                 |
| 5 販売図面を新規作成                                                                                                    | 6                 |
| 1 新規作成する販売図面の種類を選択                                                                                                    | 6                 |
| <b>2</b> セキュリティの設定について                                                                                                    | 6                 |
| 6 販売図面を編集                                                                                                    | 7                 |
|                                                                                                    | 7                 |
| ·                                                                                                    | 7                 |
| 3                                                                                                    | 8                 |
|                                                                                                    | 8                 |
| 5_印刷                                                                                                    | 9                 |
| 6_保存                                                                                                    | 9                 |
| 7 Microsoft®Excel の機能を使った編集                                                                                                    | 10                |
| ■全バージョン共通                                                                                                    | 10                |
| 1 配置した画像や図形のサイズ変更                                                                                                    | 10                |
| _ 2 _ 配置した画像や図形の移動                                                                                                    | 10                |
| 3 _ 配置した画像や図形の削除                                                                                                    | 10                |
| ■ Excel2003 / 2002 / 2000 の場合                                                                                                    | <u>11</u> _       |
|                                                                                                    | 11 -              |
|                                                                                                    | 10 -              |
| 3 オートンエイノ(丸や四角、線などの図形)                                                                                                    | $\frac{12}{10}$ - |
|                                                                                                    | $\frac{12}{12}$ - |
|                                                                                                    | $\frac{12}{12}$ - |
|                                                                                                    | 13 -              |
|                                                                                                    | $\frac{10}{13}$   |
| 9 $\nabla - k \overline{r} - k$                                                                                                    | $\frac{10}{14}$   |
| $10  \overline{7} + 2 \cdot \overline{7} - 2 \cdot \overline{7} - 2 \cdot \overline{7}$ | 14                |
| ■ <u></u>                                                                                                    | 15                |
| <u> <u> 1</u> 図形(丸や四角、線など)の<sup>1</sup> 挿入 <u> 1</u> 図形(丸や四角、線など)の<sup>1</sup> 挿入</u>                                                                                                    | <u>15</u>         |
| ·                                                                                                    | 15                |
| ·                                                                                                    | 16                |
|                                                                                                    | 16                |
|                                                                                                    | 17                |
| 6 _透明化                                                                                                    | <u>17</u>         |
|                                                                                                    | 18                |
|                                                                                                    | 18                |
| 8 保存してある販売図面を開く                                                                                                    | 19                |
| 9 各種サポートを受ける                                                                                                    | 19                |

# 『販売図面デラックス』を使ってみよう

『販売図面デラックス』のインストールから起動までの手順をご案内いたします。

## 1 インストール

## 1.【CD-ROMからインストールする場合】

CD-ROMをセットすると、自動的にインストールが開始されます。 ※詳細は同封の冊子「利用開始のご案内」参照。

## 【ソフトをダウンロードした場合】

ダウンロードした「hzDX\_Setup.exe」をダブルク リックして実行すると、インストールが開始します。

「販売図面デラックス\_Setup」ダイアログが表示され ますので、[はい]をクリックしてください。

「販売図面デラックス セットアップウィザードへようこそ」画面が表示されますので[OK]ボタンをクリックしてください。

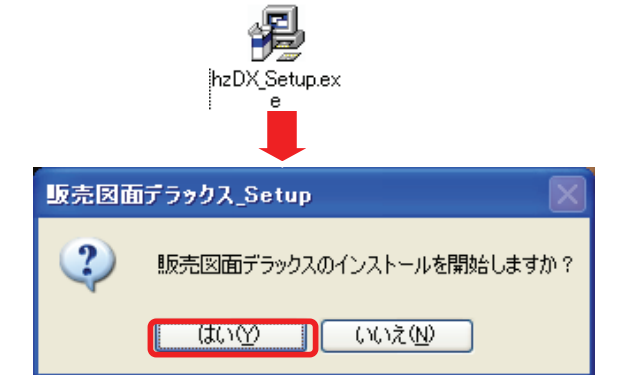

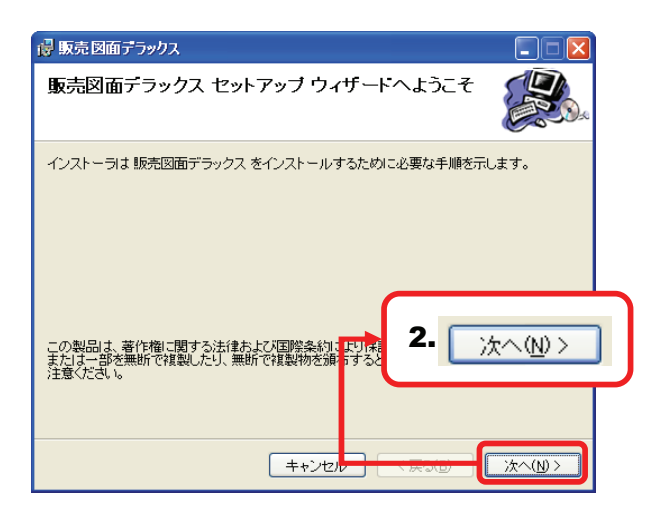

- 3. 「使用許諾契約書」が表示されますので、内容を ご確認いただき[同意する]をクリックして選択し、 [次へ]ボタンをクリックしてください。
- 4.「インストール フォルダの選択」「インストールの確認」が順に表示されますので、それぞれ内容をご確認いただき[次へ]をクリックしてください。

## CHECK

1台のパソコンで複数のユーザーアカウントが設定されており、現在インストール中のユーザーでのみ、ご利用になりたい場合に限り「インストールフォルダの 選択」時に「このユーザーのみ」を選択してください。

5. 「インストールが完了しました。」と表示されましたら、 [閉じる]ボタンをクリックしてください。

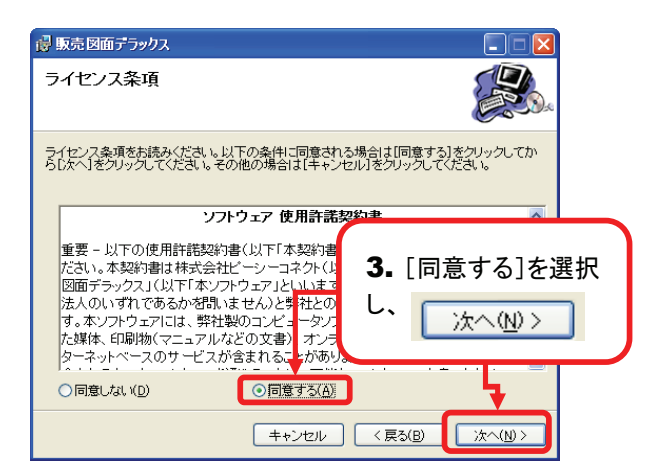

## 2 起動

 デスクトップに作成された「販売DX」のショート カットアイコンをダブルクリックすると『販売図面 デラックス』が起動します。

# CHECK [スタート]メニューから[すべてのプログラム](もしく は[プログラム])→[販売図面デラックス]→[販売図 面デラックス]でも、上記同様に起動できます。

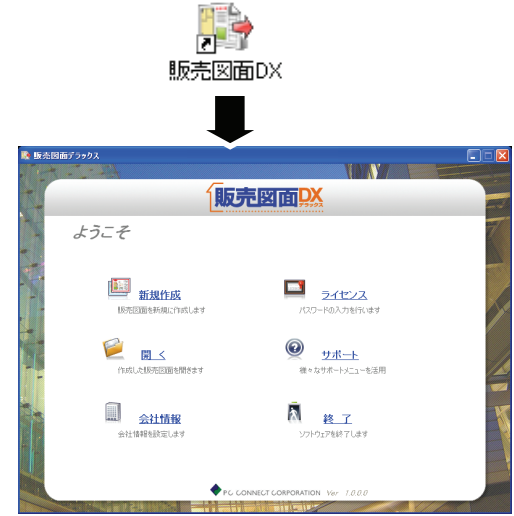

## 3 ライセンスの取得とパスワードの入力

メニュー画面の[ライセンス]をクリックし「ライセンス」画面を表示してください。

CHECK

操作ボタンの[ライセンス]からでも同様に「ライセン ス」画面を表示できます。

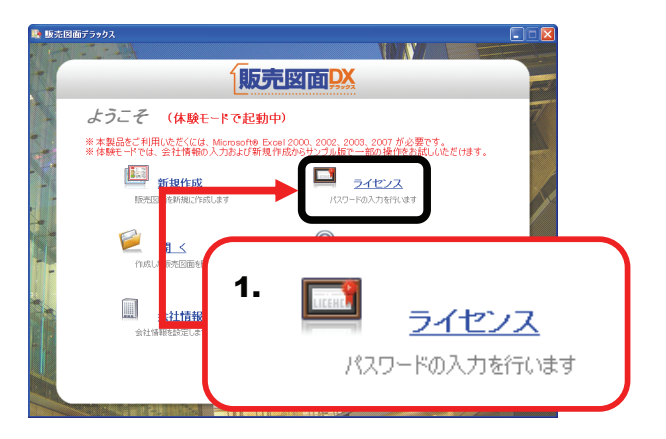

- 所定の「製品ライセンス発行申込書(※)」に、 画面に表示されている「製品ID」を記入し弊社に FAXでお送りください。
   ※製品に同封されています。
- 2. 弊社からFAXでパスワードが届きましたら、 パスワード欄に入力してください。
- 3. [登録]ボタンをクリックし、パスワードが正しければ 「ご購入ありがとうございます」とメッセージが表示さ れますので[OK]ボタンをクリックしてください。

|                                                                        | 7 |
|------------------------------------------------------------------------|---|
| CHECK                                                                  | ÷ |
| ライセンスを取得し、パスワードを入力するまでは体<br>験版としてのご利用になります。体験版では販売図<br>面を作成することはできません。 |   |
|                                                                        | 1 |

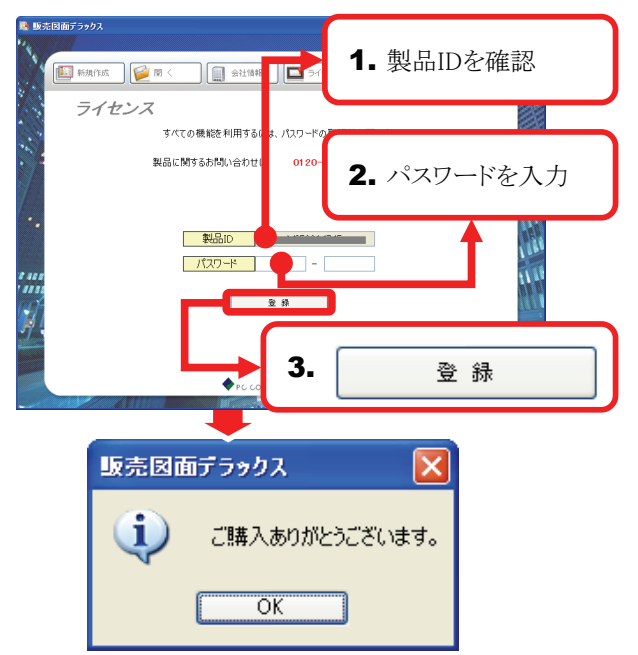

1 『販売図面デラックス』操作の流れ

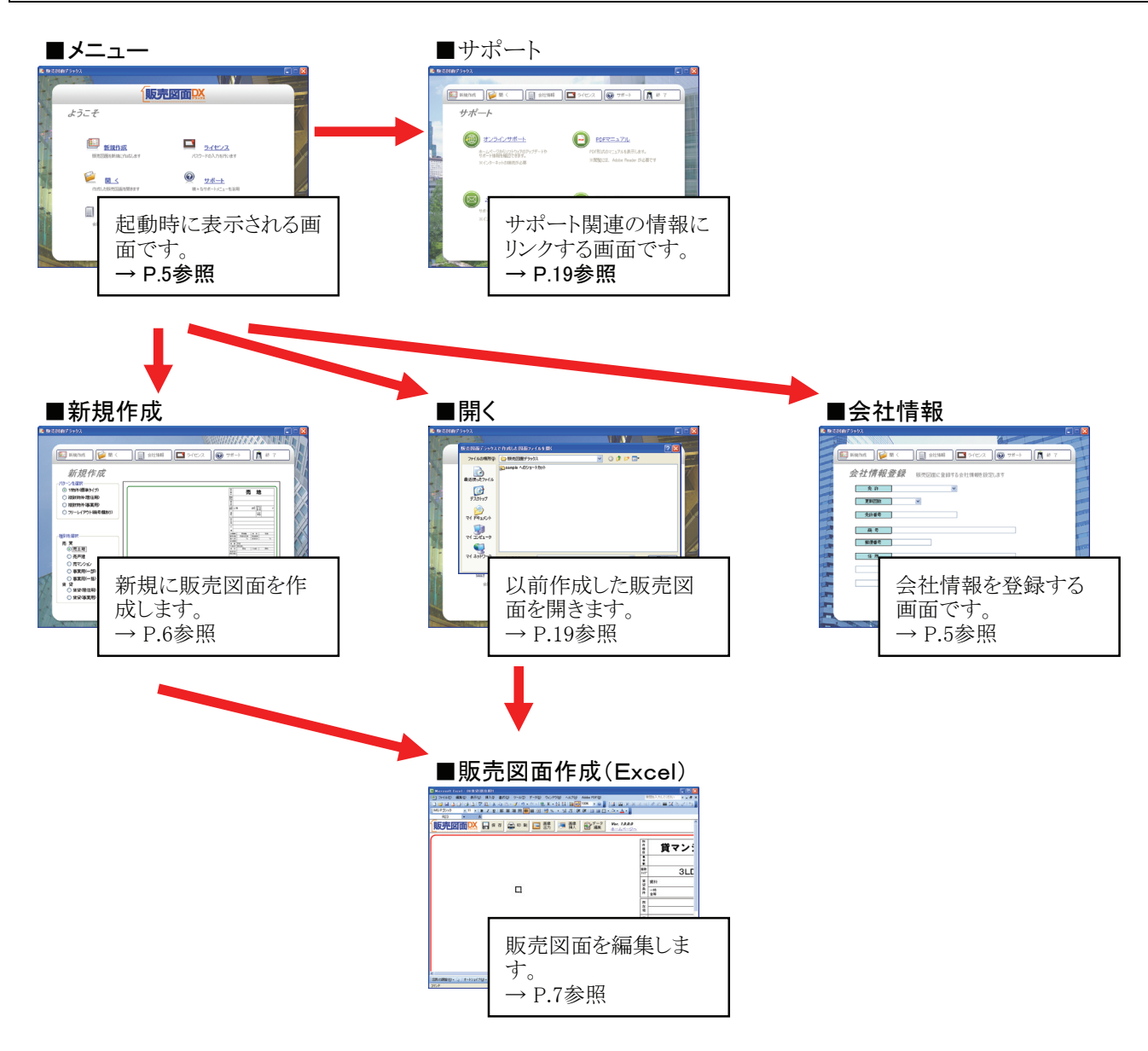

## \_\_\_\_\_「操作ボタン」について

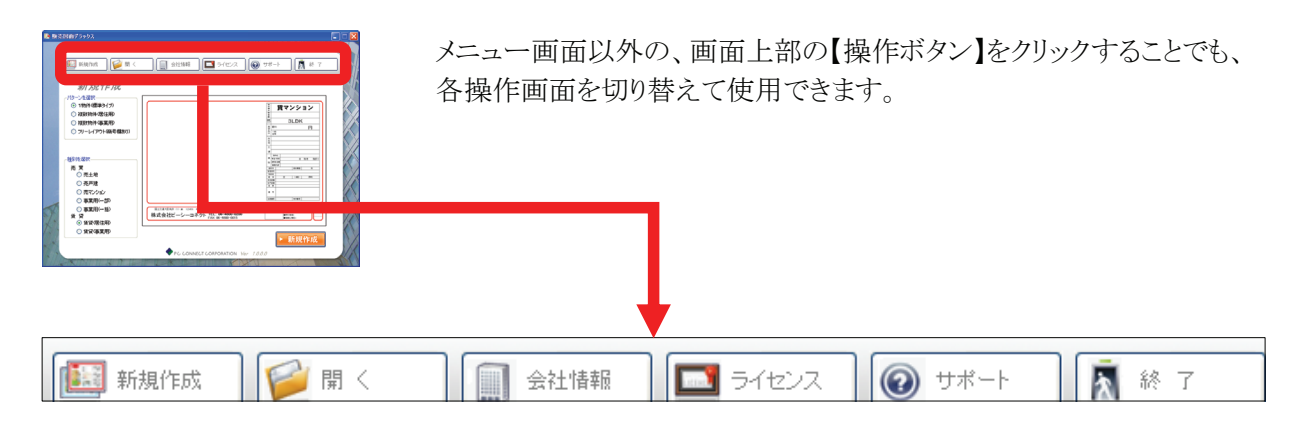

## 3 メニュー画面について

『物件管理Project』を起動すると「メニュー画面」が表示されます。 ここでは、まず「メニュー画面」の構成について説明します。

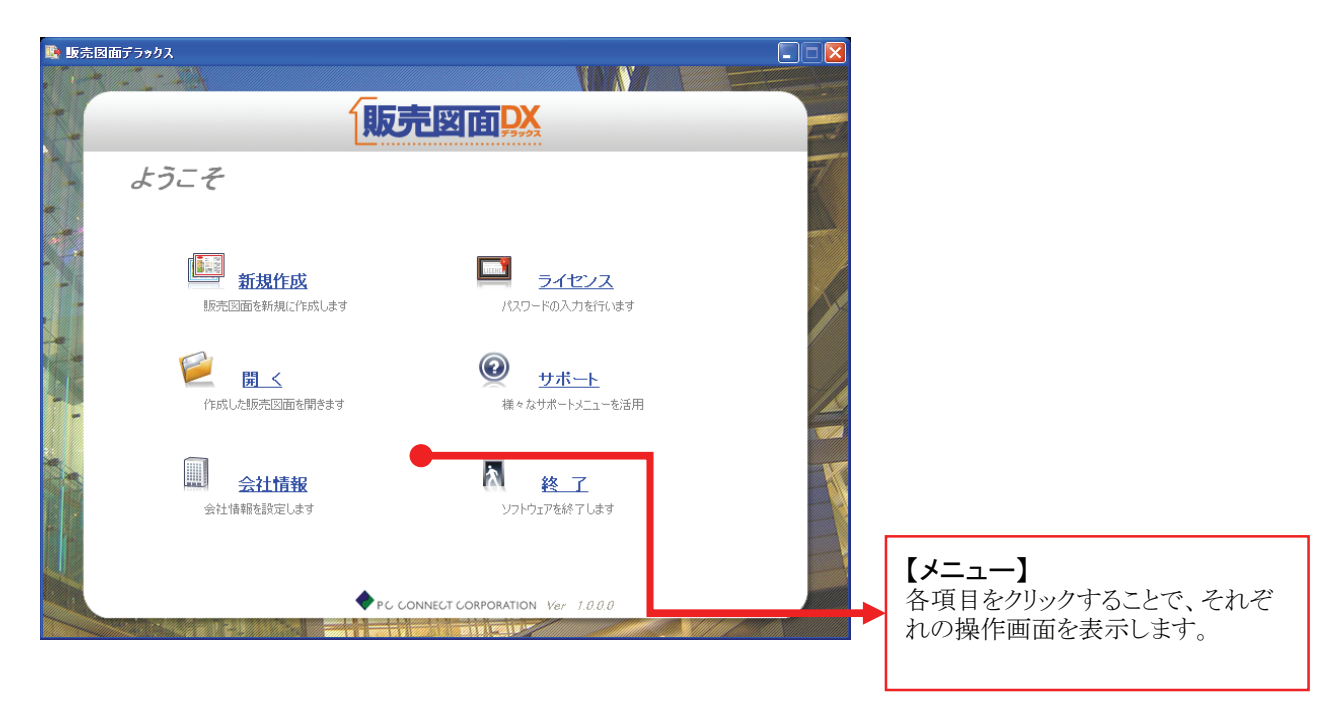

# 4 会社情報の登録

入力した会社情報は作成した全ての販売図面に反映されます。最初に会社情報を登録しておきましょう。

-----

# СНЕСК

メニュー画面の[会社情報]をクリックするか、操作ボタンの[会社情報]をクリックすると下記の手順を行えます。

| <b>I</b>                                | <ul> <li>□ ○</li> <li>□ ○</li> <li>□ ○<th>[免許][更新回数][免許番号][商号]<br/>[郵便番号][住所]等の各項目を<br/>入力し、[登録]をクリックすると、<br/>会社情報が登録されます。</th></li></ul> | [免許][更新回数][免許番号][商号]<br>[郵便番号][住所]等の各項目を<br>入力し、[登録]をクリックすると、<br>会社情報が登録されます。 |
|-----------------------------------------|----------------------------------------------------------------------------------------------------|-------------------------------------------------------------------------------|
| A g g g g g g g g g g g g g g g g g g g | 更新回款     ▼       免許番号     ●       商号     ●       郵便番号     ●       住所     ●                                                                                                    | CHECK         入力した会社情報は下記のように         販売図面に反映されます。                            |
|                                         | ▼C CONNECT CORPORATION Ver 1800 TEL][FAX][Eメール]などの項目を選択して設定することが出来ます。また、リストにない項目を入力したい場合や、複数の項目を1行に入力したい場合には、キーボードから直接入力してください。 ※1行の文字数に制限はありませんが、18文字程度が推奨です。                                                                                                    |                                                                               |

# 5 販売図面を新規作成

新規に販売図面を作成する手順について説明します。

## CHECK

メニュー画面の[新規作成]をクリックするか、操作ボタンの[新規作成]をクリックすると下記の手順を行えます。

## 1 新規作成する販売図面の種類を選択

- 1. [パターン選択]からパターンを選らんでください。
- 2. 任意の「物件種別」を選択してください。
- \_ \_ \_ \_ \_ \_ \_ \_ \_ \_ \_ \_ \_ \_ \_ \_ \_ \_ \_
- 3. 選択した販売図面が表示されますので、確認して [新規作成]をクリックしてください。

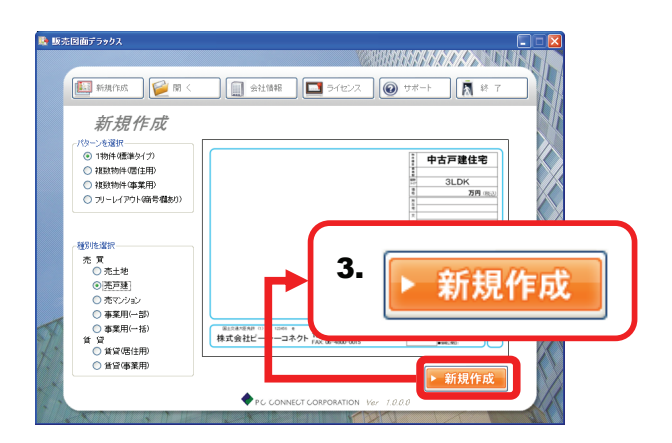

## 2 セキュリティの設定について

\_ \_ \_ \_ \_ \_ \_ \_ \_ \_ \_

- 「セキュリティの警告」が表示された場合には、
   [この発行者のマクロを常に信頼する]にチェックを 入れてください。
- 2. [マクロを有効にする]をクリックしてください。

------

## CHECK

r - - - -

「マクロ」とはある操作の手順を自動化するプログ ラムのことです。『販売図面デラックス』では一部 の機能に「マクロ」を使用しておりますので、「マク ロ」を有効にしてご利用ください。

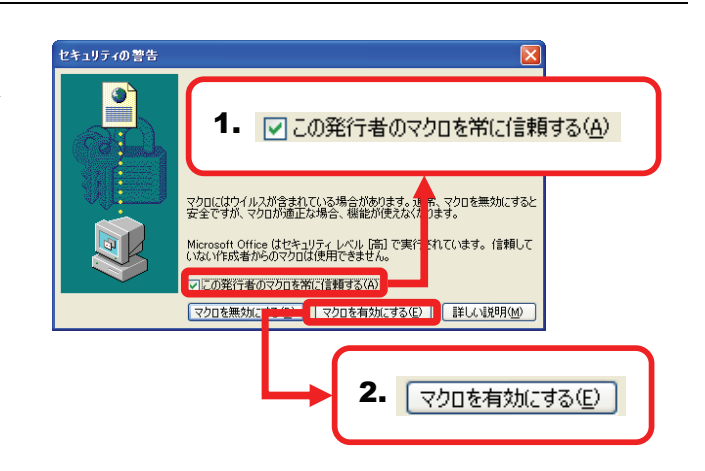

# 6 販売図面を編集

物件データの入力や図の挿入などについて説明します。

#### 1 販売図面作成画面(Excel)の構成

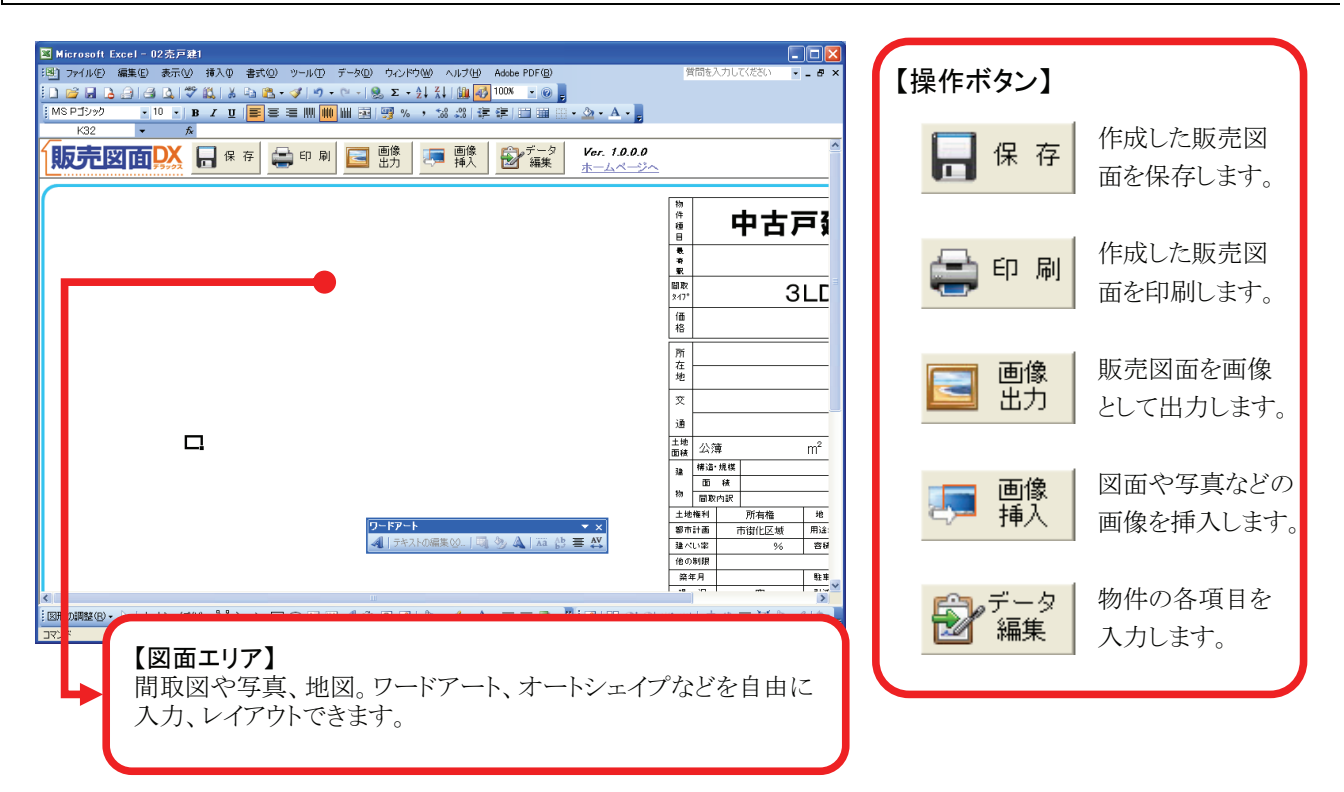

## 2 物件情報の入力(データ編集)

- **1.** [データ編集]をクリックすると、「データ編集」ダイア ログが表示されます。
- 2. 価格、賃料などの各項目を入力し、[転送]をクリック してください。
- 3. 入力したデータが販売図面に反映されます。

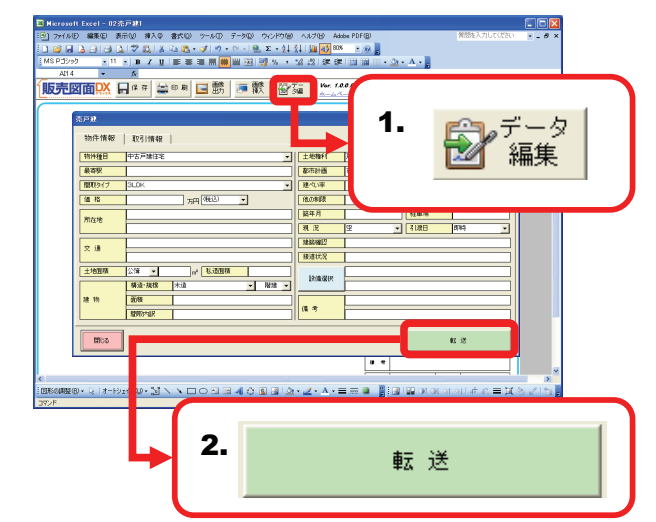

## 3 画像挿入

| 1. [画像挿入]をクリックしてください。                                                                                                    | E Mexael Each - 225月11 225月11                                                                                                    |
|----------------------------------------------------------------------------------------------------|----------------------------------------------------------------------------------------------------|
| <ol> <li>「図の挿入」ダイアログが表示されますので、間取<br/>図や写真などの画像ファイルを指定し[挿入]を<br/>クリックしてください。</li> </ol>                                                              |                                                                                                    |
| CHECK<br>挿入する間取図などは、あらかじめご用意いただ<br>いく必要がございます。弊社製品『間取りPCプ<br>ロ』などをご利用ください。                                                                          | ● 2016年9月10日<br>2016年9月10日<br>2016年9月11日<br>2016年9月11日<br>2017年9月11日<br>2017年9月11日<br>2 |
| 3. 写真や間取図が挿入されます。 CHECK 画像は必ず既定の位置に挿入され、大きな画像を挿入した場合には自動的にサイズが縮小されます。 また、連続して画像を挿入すると、挿入した順番に画像が重なって表示されます。 画像の「サイズ変更」「移動」などの機能を使って、レイアウトを調整してください。 |                                                                                                    |

## 4 画像出力

- 1. [画像出力]をクリックしてください。
- 2. 「名前を付けて保存」ダイアログが表示されます ので、任意の名前を付けて[保存]をクリックして ください。

## CHECK

保存する画像ファイルの形式は「JPG」「BMP」の いずれかから選択できます。ホームページへの掲 載を目的とする場合には、「JPG」を推奨いたしま す。

**3.** 確認メッセージが表示されますので、[OK]を クリックしてください。画像ファイルが出力できます。

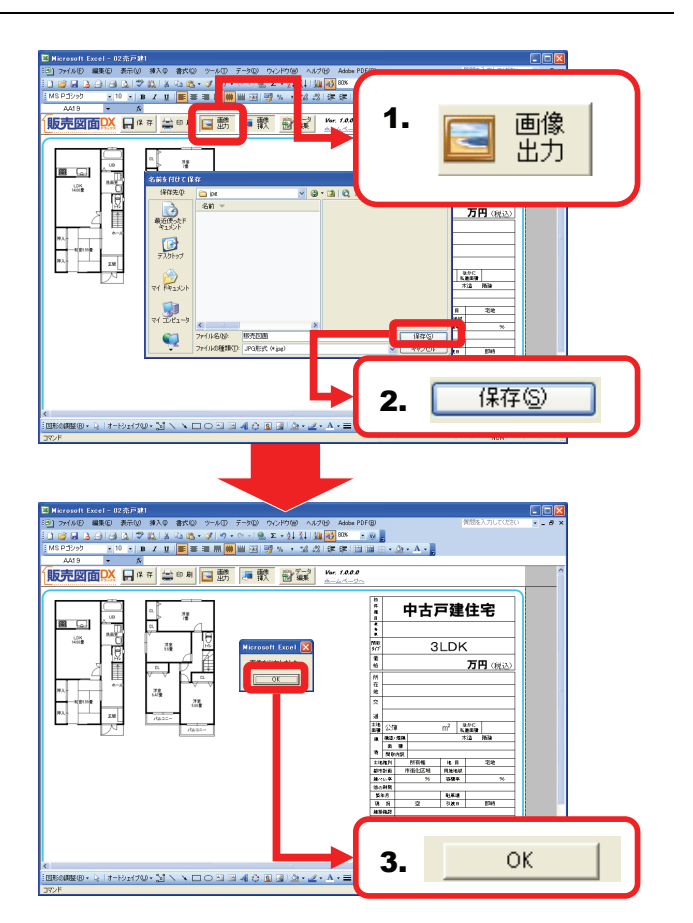

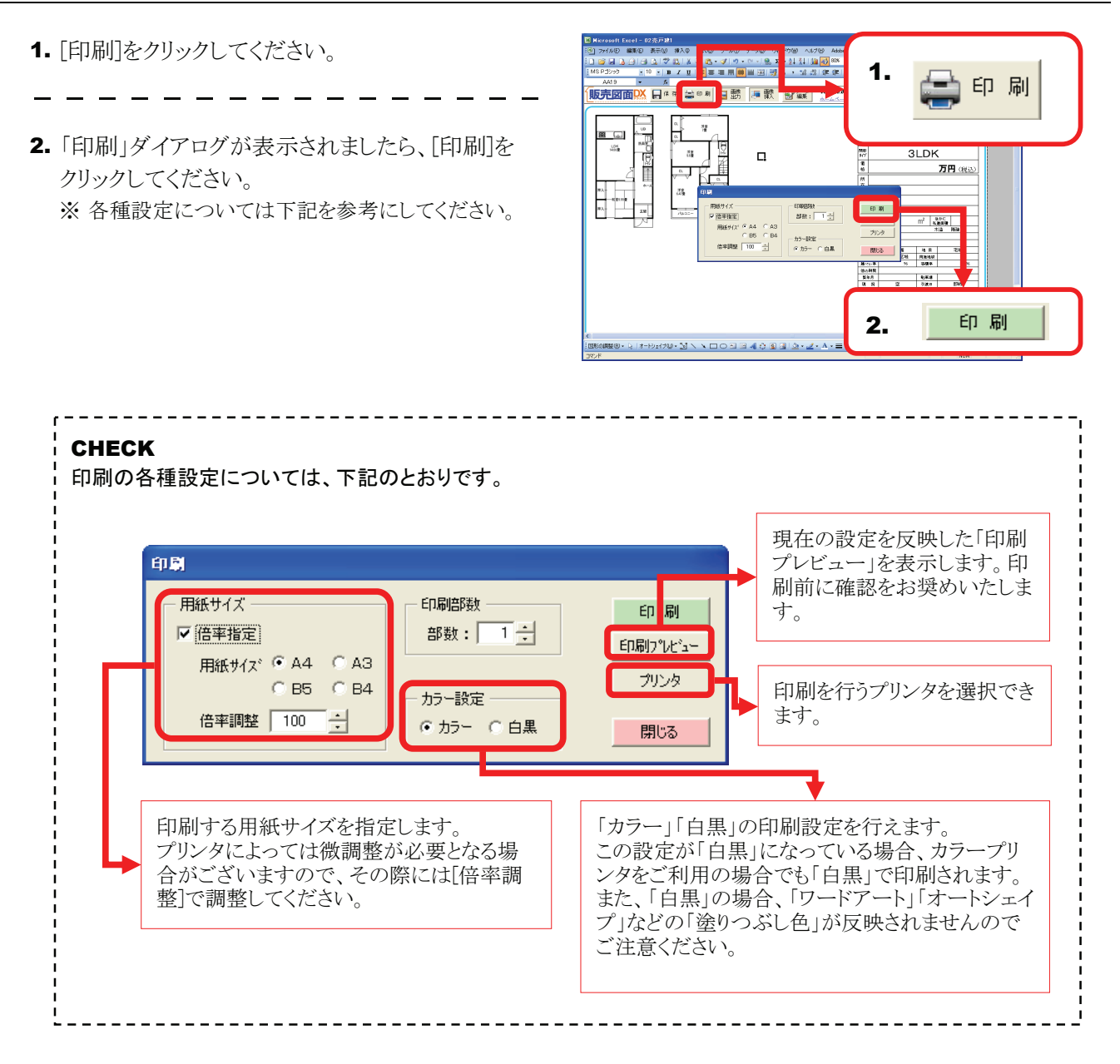

6 保存

- 1. [保存]をクリックしてください。
- 2. 「名前を付けて保存」ダイアログが表示されます ので、任意のファイル名を入力し[保存]をクリック してください。

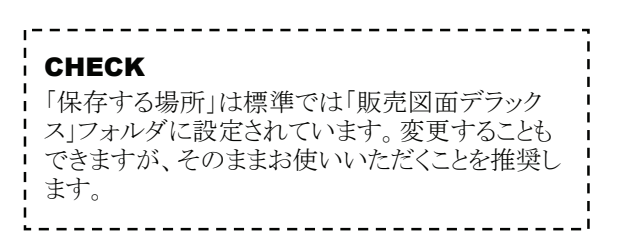

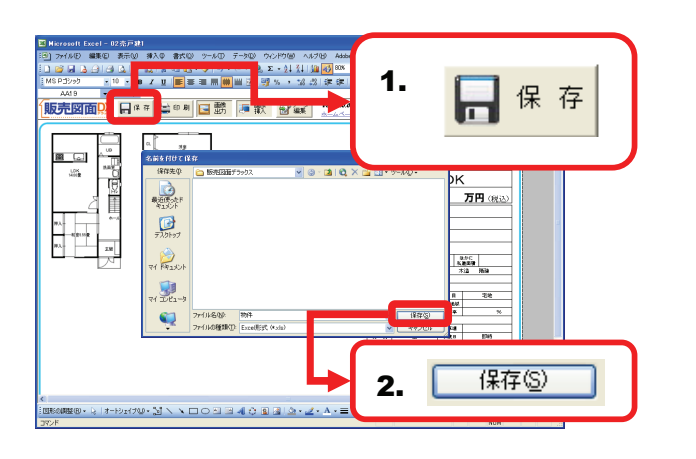

## Microsoft®Excel の機能を使った編集 7

販売図面の編集に役立つ「Microsoft®Excel」の機能を紹介します。

## ■ 全バージョン共通

#### 1 配置した画像や図形のサイズ変更

配置した画像や図形をクリックして選択し、周囲に 表示されるハンドル(〇もしくは口で表示されます) をドラッグすると、図形や画像のサイズを自由に変 更できます。

### CHECK

画像や図形に対して、外側にドラッグすることで大き く、内側にドラッグすることで小さく変更することが出 来ます。

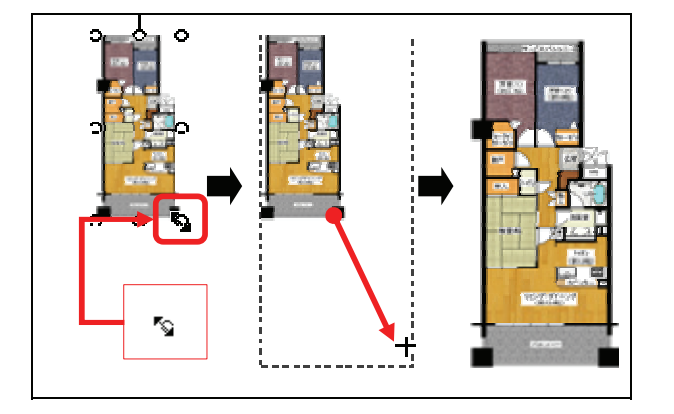

#### 2 配置した画像や図形の移動

. . . . . . . . . . . . . . .

配置した画像や図形をクリックして選択し、そのま まドラッグしてください。

## CHECK

画像や図形を選択した際に、周囲にハンドルが表示 されますが、ハンドルをドラッグすると(A)のサイズ変 更の操作になってしまいます。画像や図形の中央付 近でドラッグするようにしてください。

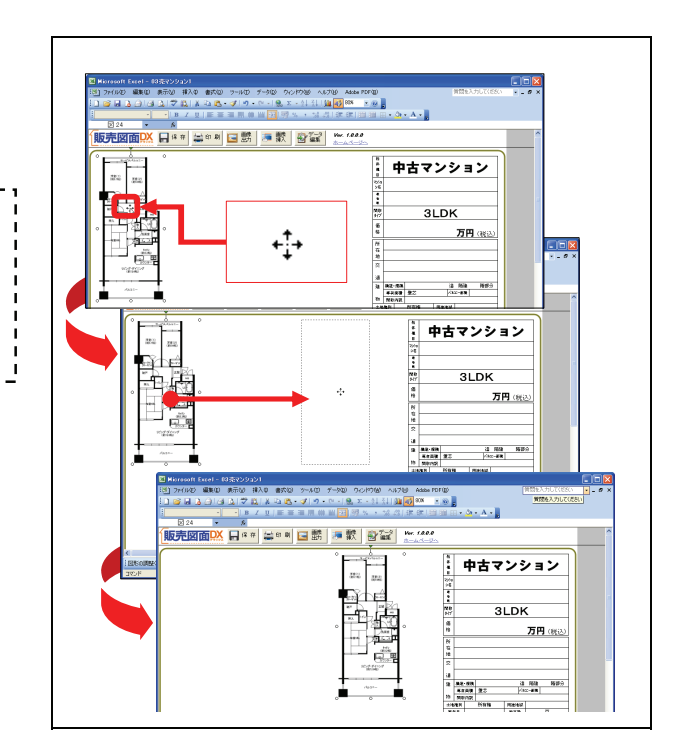

#### 3 配置した画像や図形の削除

配置した画像や図形をクリックして選択し、キーボー ドの【Delete】キーを押すと、選択している画像や図 形が削除されます。

## 1 ツールバーを表示する

- 販売図面を作成する際に使用する主要な Excelの機能は、「ツールバー」に格納されてい ます。メニューバーの[表示]をクリックしてください。
- 2. リストから[ツールバー]をクリックしてください。

.....

 表示された項目のうち、チェックのある項目は既に 画面上にツールバーが表示されています。
 各項目はクリックすることで、チェックのON/OFFを 切り替えられますので、[ワードアート][図]
 [図形描画]にチェックを入れておいてください。

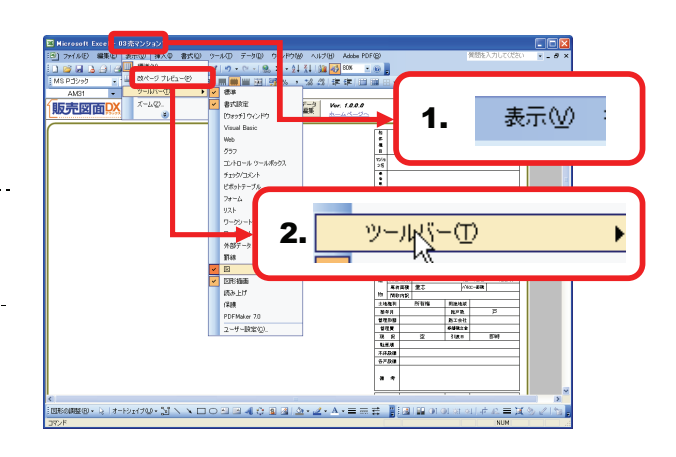

## 2 各ツールバーについて

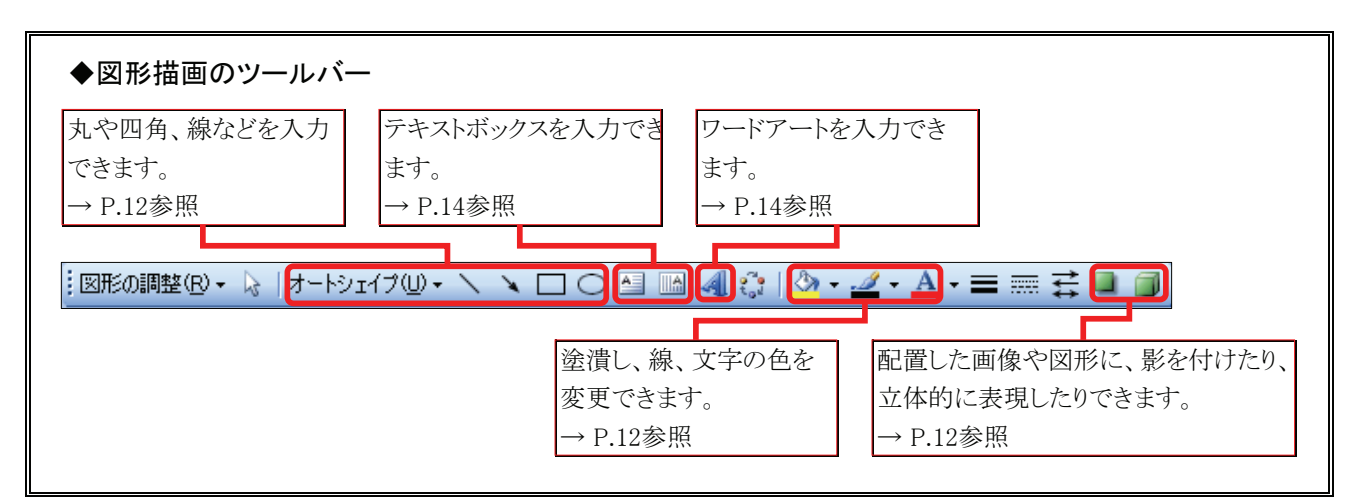

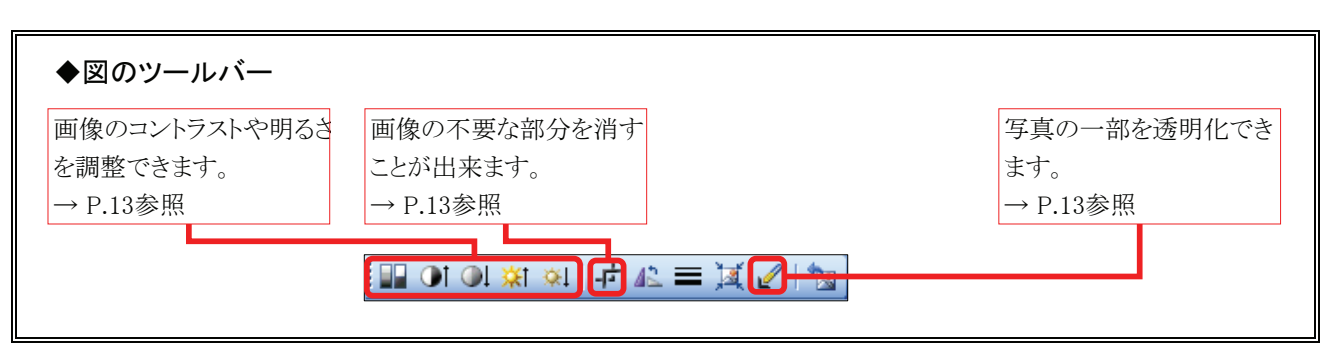

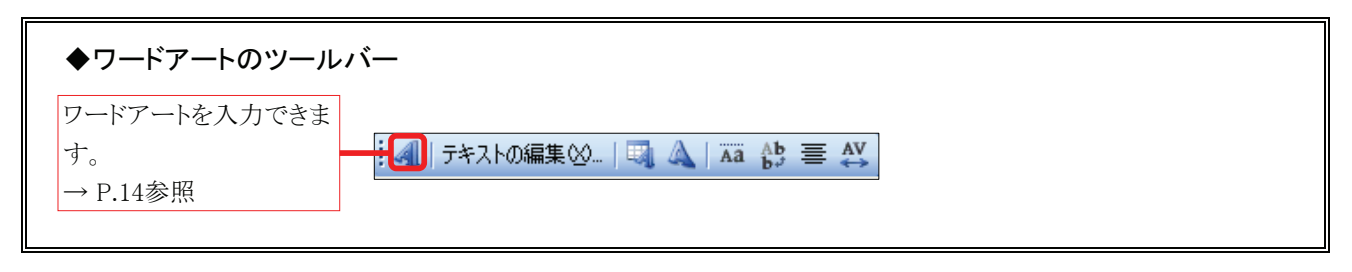

## 3 オートシェイプ(丸や四角、線などの図形)

- 「図形描画」ツールバーの[オートシェイプの入力] ボタンから任意のものをクリックしてください。
   ※ここでは[〇]を選択しています。
- 2. 物件資料の画面上にマウスポインタを移動すると、 マウスポインタが「+」の形状になりますので、 任意の位置でドラッグしてください。
- **3.** ドラッグを解除すると、選択したオートシェイプが 入力されます。

# Prevent fail Diff Diff Dif

## 4 塗りつぶしの色/線の色/フォントの色

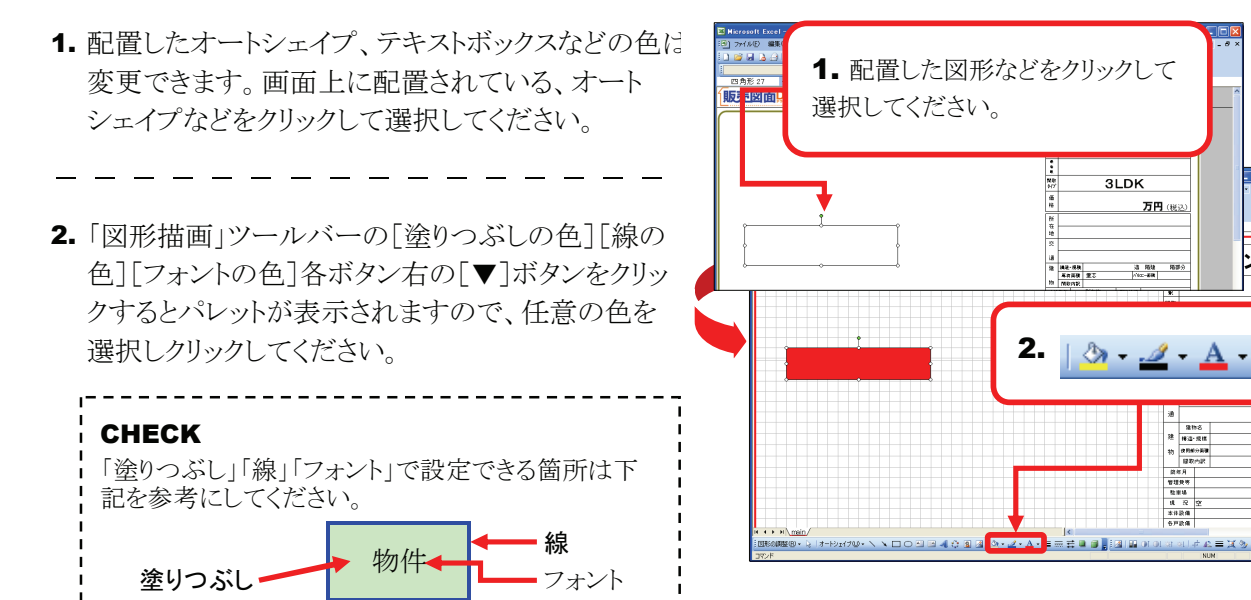

## 5 影付きスタイル/3Dスタイル

- 配置したオートシェイプやテキストボックスなどに、 影を付けたり、立体的に表現することが出来ます。 画面上に配置されている、オートシェイプなどをク リックして選択してください。
- 2. 「図形描画」ツールバーの[影付きスタイル][3Dス タイル]ボタンをクリックすると、リストが表示されます ので任意のスタイルをクリックして選択してください。

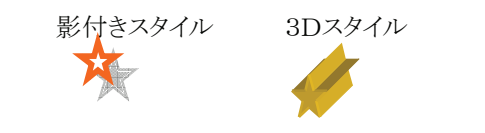

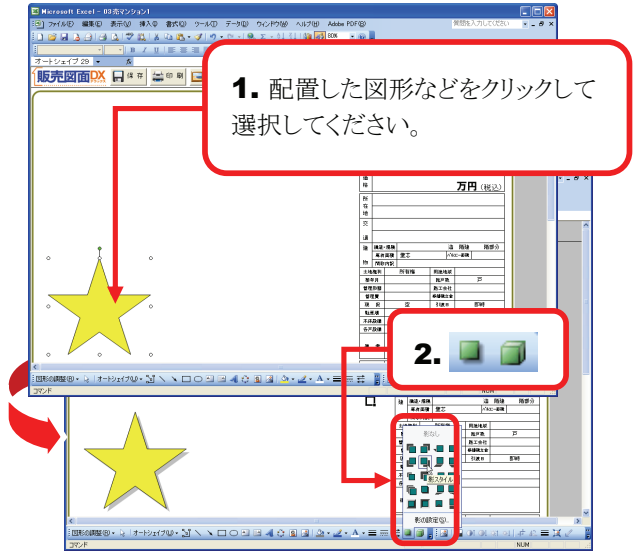

## 6 イメージコントロール

- 図面などの画像を白黒やグレースケールに設定で きます。任意の画像をクリックして選択してください。
- 「図」ツールバーの[イメージコントロール]ボタンを クリックすると、リストが表示されますので「自動」 「グレースケール」「白黒」「ウォッシュアウト(透 かし)」のいずれか任意のものを選択してください。 選択した設定に画像の表示が変更されます。

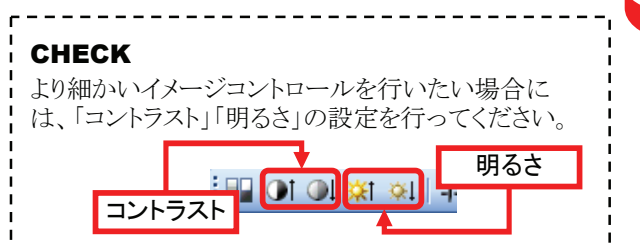

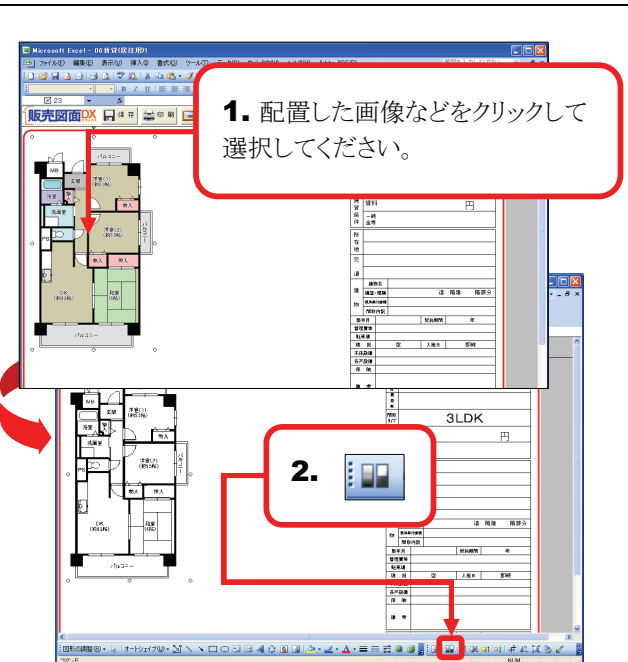

17767011112331 - U0111143111100 1771から 編集の 表示の 挿入の 書式の 9-かの

**法主(2)** 

3.

180

- • ×

2. 🕂

1 🖅 🛛 🖉

1. 配置した画像な どをクリックして選択

貸マンション

してください。

## 7 トリミング

- 1. 図面や写真などの画像の不要部分を消すことができます。任意の画像をクリックして選択してください。
- 2. 「図」ツールバーの[トリミング]ボタンをクリックす ると、図面の周囲のハンドルの形状が変化します。

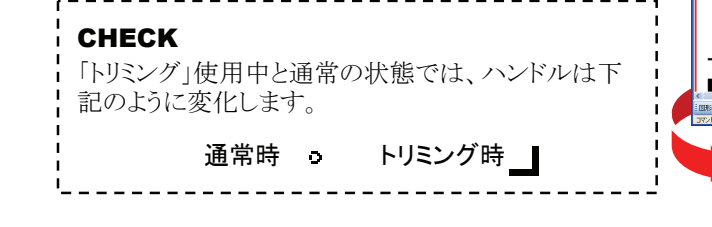

3. ハンドルをドラッグすることで、図面の不要部分を 消すことが出来ます。

## 8 透明化

- 画像の中の一色を透明化することが出来ます。
   任意の画像をクリックして選択してください。
- 2. 「図」ツールバーの[透明な色に設定]ボタンをク リックし、画像の中の透明な色に設定したい部 分をクリックしてください。
- \_\_\_\_\_
- 3. クリックした箇所の色が、その画像内で透明化されます。

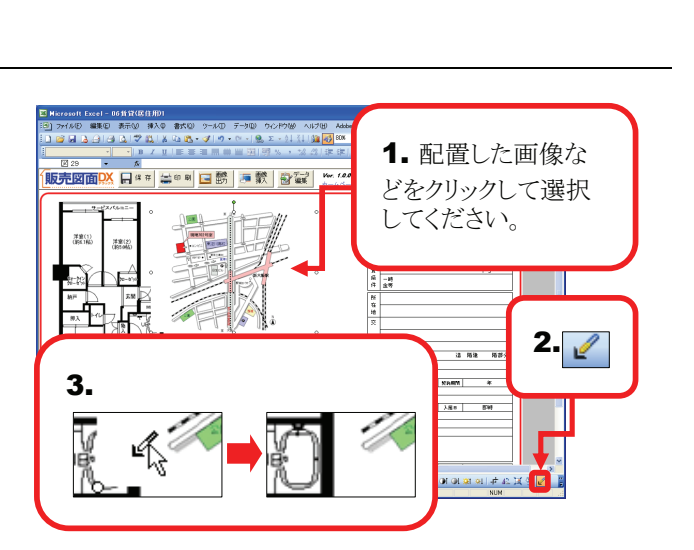

## 9 ワードアート

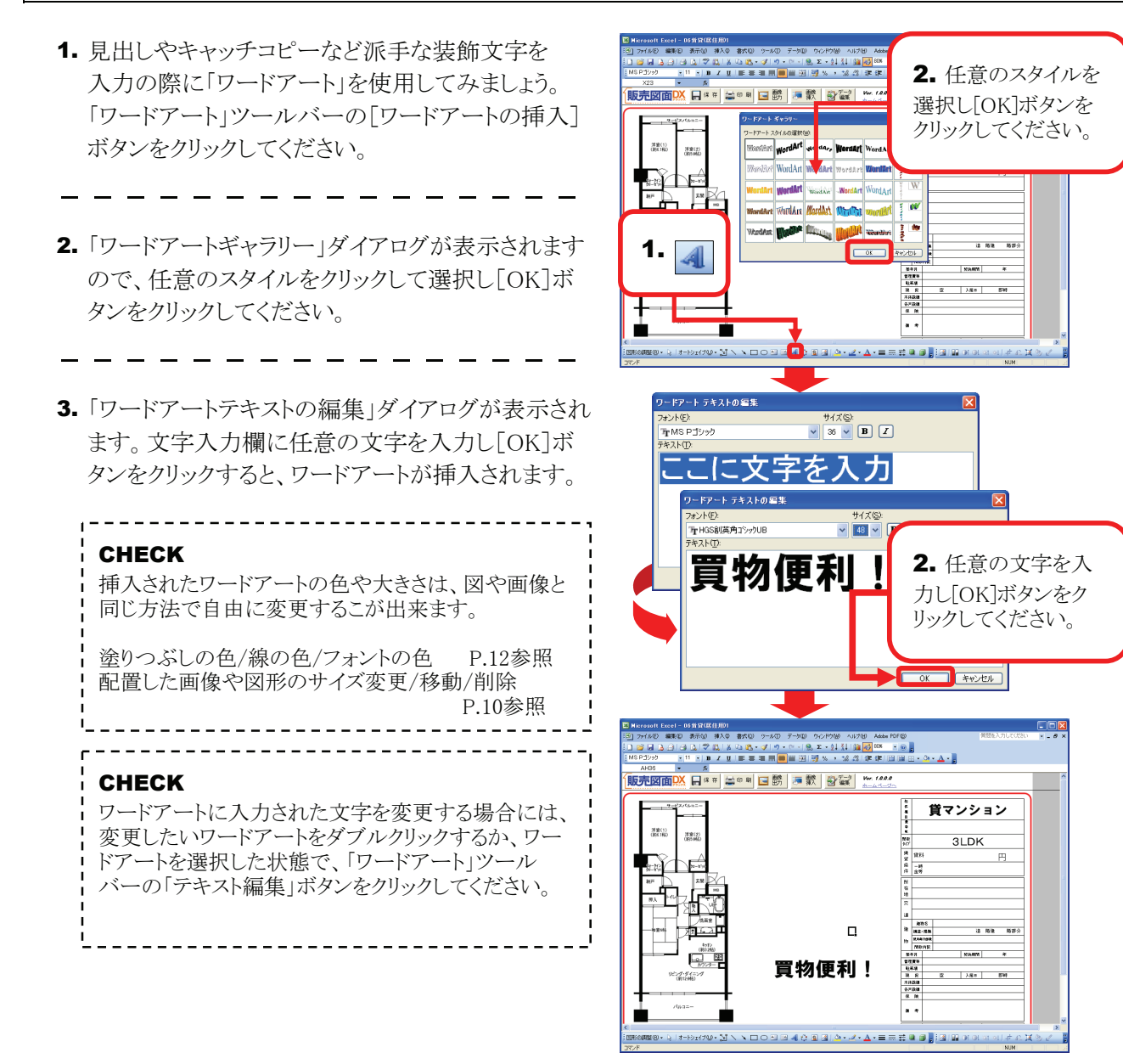

## 10 テキストボックス

- **1.** 「図形描画」ツールバーの[テキストボックス]ボタン をクリックしてください。
- 2. 販売図面の画面上にマウスポインタを移動すると、 マウスポインタが「↓」の形状になりますので、 任意の位置でクリックしてください。
- **3.** テキストが入力できる状態になりますので、任意の テキストを入力してください。

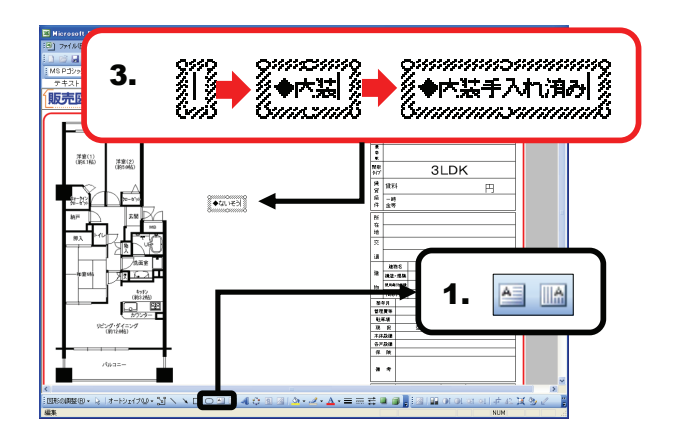

## ■ Exce|2007 の場合

CHECK

Excel2007は、2003以前のバージョンとは、画面のレイアウト、操作などが異なりますので、注意してください。

■ 7 素- 第入

販売図面DX

洋童(1) (約1.1帖)

\$1:25 Pe-

7年至(2) (約5(46)

2. 🖓

図形

8 A

1. 挿入

貸マン

311

特件機長

推 推 留 亲 —

3. 任意の位置でド ラッグしてください。

■ 整整 データ Ver. 1.0.0.0 振見 報果 ホームページン

## 1 図形(丸や四角、線など)の挿入

- 1. [挿入]タブをクリックしてください。
- リボンに表示された[図形]ボタンをクリックしてください。
   図形のリストが表示されますので、任意の図形を 選択してください。
   ※ここでは〇を選択してください。
- 3. 任意の位置でドラッグすると、選択した図形が 表示されますので、大きさが決まりましたらドラッグを 解除してください。選択した図形が配置されます。

## 2 塗りつぶしの色/線の色

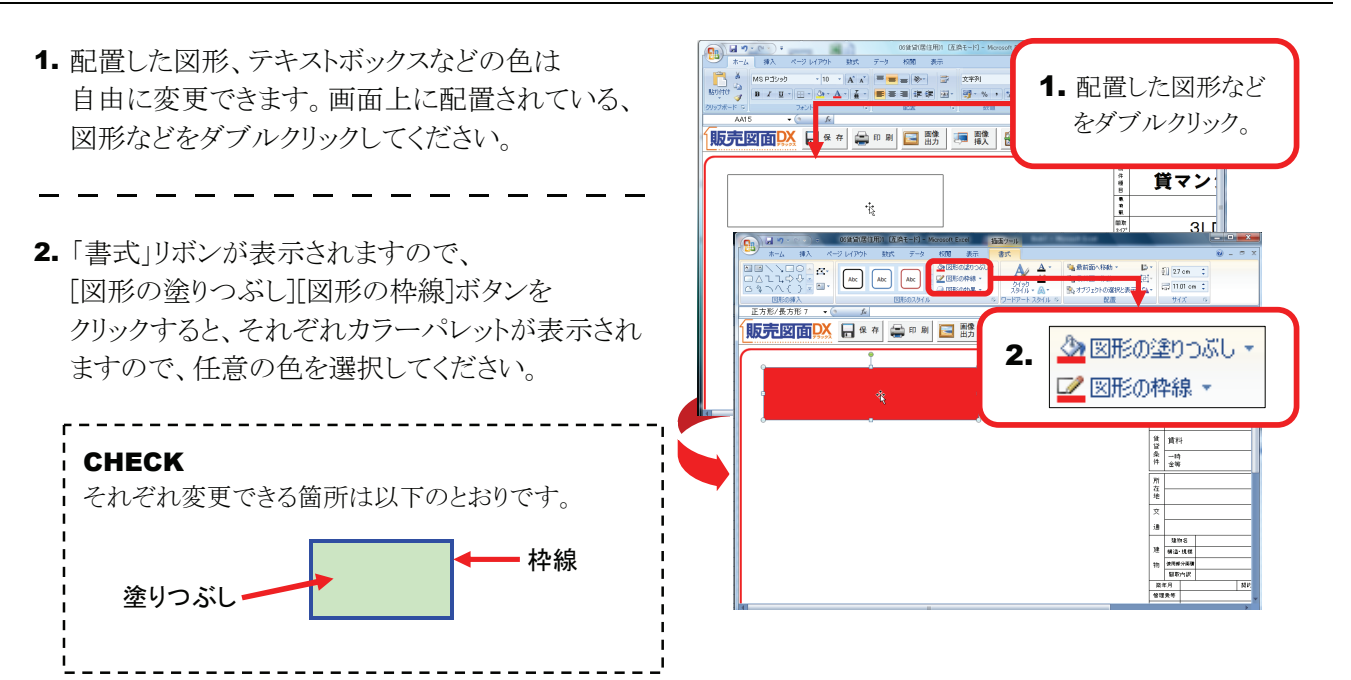

## 3 図形の効果

- 配置した図形やテキストボックスなどに、 影を付けたり、立体的に表現することが出来ます。 画面上に配置されている、図形などをダブルクリック してください。
- \_\_\_\_\_
- 「書式」リボンが表示されますので、
   [図形の効果]ボタンをクリックすると、「影」「反射」
   [光彩]など効果のリストが表示されますので、
   任意の効果を選択してください。

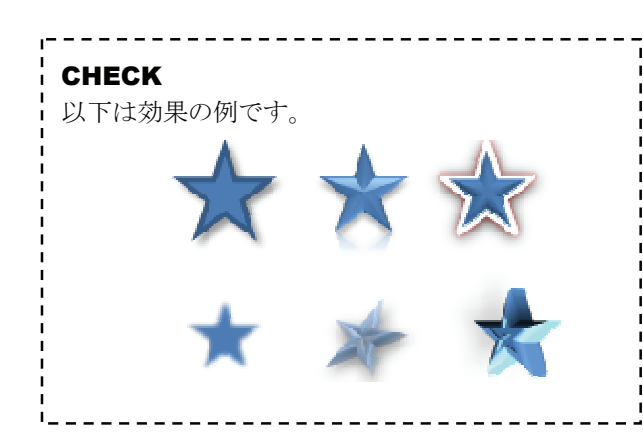

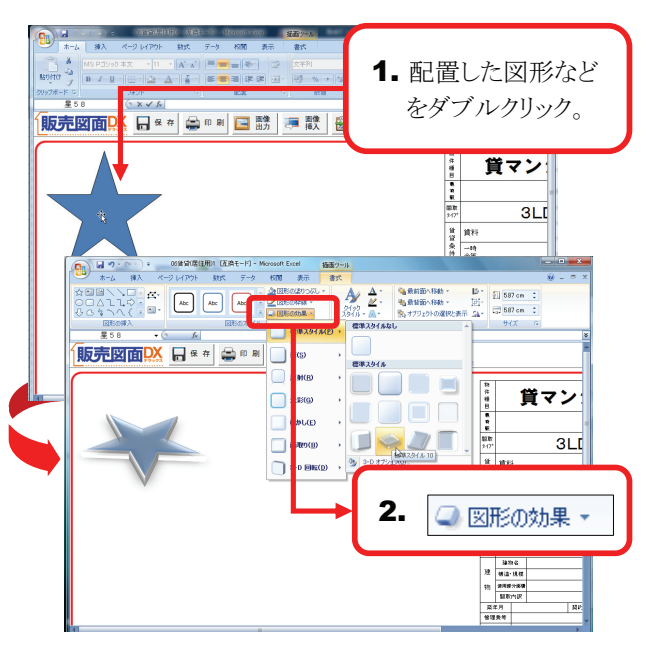

## 4 色の変更

- 1. 図面などの画像を白黒やグレースケールに設定できます。任意の画像をダブルクリックしてください。
- 「書式」リボンが表示されますので、
   [色の変更]ボタンをクリックすると、「グレースケール
   「白黒」「ウォッシュアウト」といった色のリストが
   表示さますので、任意のものを選択してください。
   選択した設定に色が変更されます。

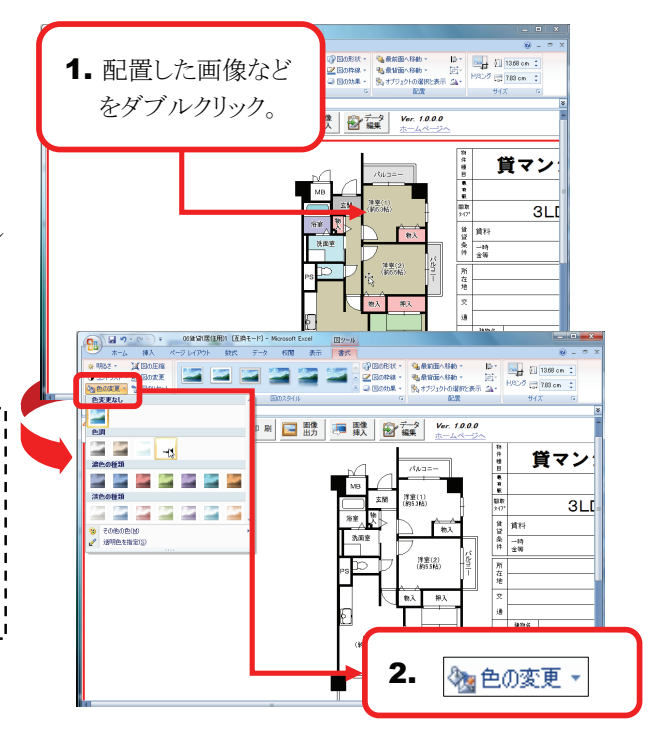

## 5 トリミング

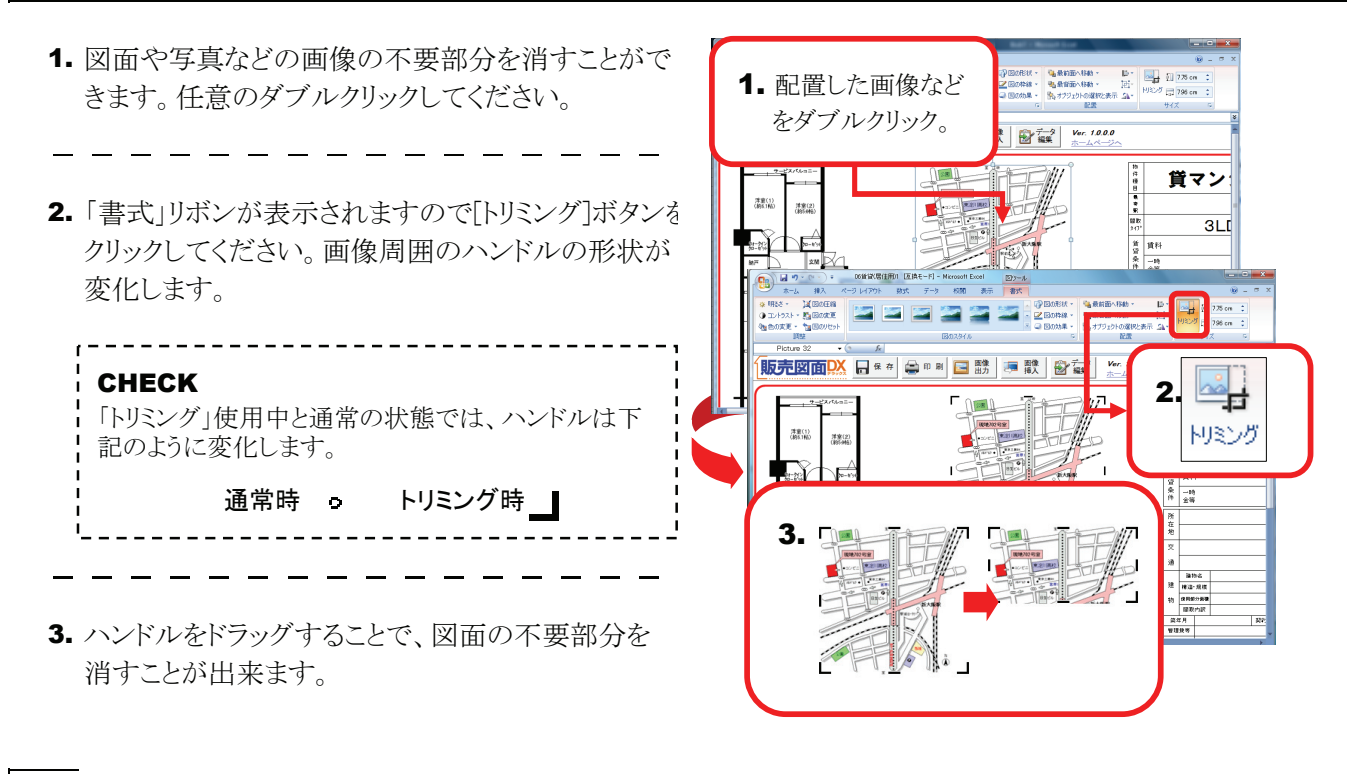

## 6 透明化

- 1. 画像の中の一色を透明化することが出来ます。 任意の画像をクリックして選択してください。
- 2. 「書式」リボンが表示されますので、 [色の変更]ボタンをクリックしてください。
- 3. リストから[透明色を指定]をクリックしてください。
- 4. 画像の中の透明な色に設定したい部分をクリックしてください。クリックした箇所の色がその画像内で、透明化されます。

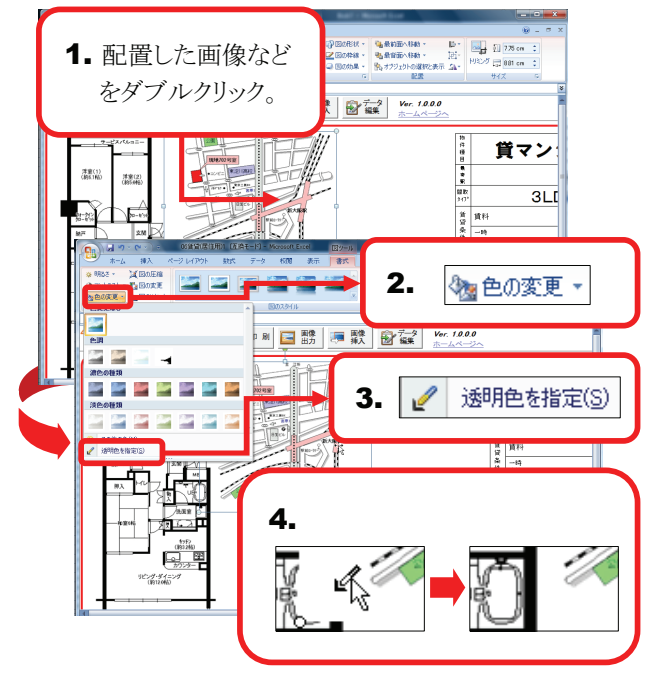

## 7 ワードアート

 ホー お入 ページレ 1. 見出しやキャッチコピーなど派手な装飾文字を 2 2 Ω 848 オブラエクト 展覧と 1. 挿入 A ジャン 日 227 回転 入力の際に「ワードアート」を使用してみましょう。 A AAA [挿入]タブをクリックしてください。 **販売図面</mark>〇〇 🗛 🛠 😂 🕫 🛤 🖂 🐯 🐺 😭 🚎 😵 Ver. 1.0.0** \Lambda A A AAAA A A A A A 洋室(1) (第61時) 洋東(2) (約5.0%) 2. AAAAA 2. リボンに表示された[ワードアート]ボタンをクリックす AAAAA ると、ワードアートのスタイルのリストが表示されます ワードア・ ので、任意のスタイルを選択してください。 XI GA 建物名 建 体证·共仅 Ē 物 使用邮件装置 目取内訳 算作月 3.「ここに文字を入力」というワードアートがセル上に 洋室(1) (約5.1后) 洋主(2 (約5.06 ЗLГ 表示されますので、ここに任意の文字を入力して **信貸条件** 一時 全等 ください。 ħ <u>A</u> 
 建物名

 建物名

 建造小規模

 建造小規模

 建築内沢

 最年月

 管理操作
 Ē CHECK 2.24 挿入されたワードアートの色や大きさは、図や画像と 同じ方法で自由に変更することが出来ます。 洋里(1) (約5164) 洋主(2 (約5.06 1 1 1 1 1 1 1 1 1 1 1 1 1 1 1 1 ЗLГ 皆 貸料 ☆ 一時 件 金将 P.15参照 塗りつぶしの色/線の色 買物便利! 配置した画像や図形のサイズ変更/移動/削除 P.10参照 e. 揻丘 (%) (%) 物 使用的分泌等 服取内沢 服年月 CHECK ワードアートに入力された文字を変更する場合には、 変更したいワードアートをクリックすると編集可能な状 態になります。

## 8 テキストボックス

- 1. [挿入]ボタンをクリックしてください。
- \_ \_ \_ \_ \_ \_ \_ \_ \_
- リボンに表示された[テキストボックス]ボタンをクリッ クしてください。
- 3. 物件資料の画面上にマウスポインタを移動すると、 マウスポインタが「↓」の形状になりますので、 任意の位置でクリックしてください。
- **4.** テキストが入力できる状態になりますので、任意の テキストを入力してください。

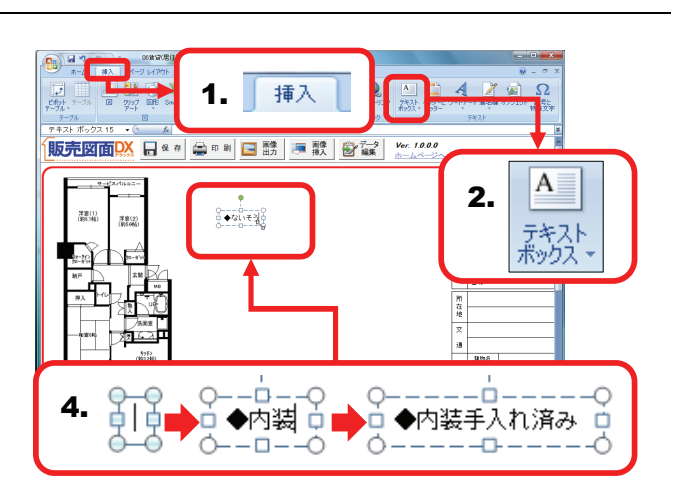

# 8 保存してある販売図面を開く

作成した販売図面を開く手順を説明します。

## CHECK

メニュー画面の[開く]をクリックするか、操作ボタンの[開く]をクリックすると下記の手順を行えます。

 「販売図面デラックスで作成した図面ファイルを 開く」ダイアログが表示されますので、任意のファ イルを指定し[開く]をクリックしてください。

| 1 | CHECK                   |
|---|-------------------------|
| 1 | 「ファイルの場所」は標準では「販売図面デラック |
| 1 | ス」フォルダに設定されています。ファイルを別の |
| į | 場所に保存している場合には、任意の場所に変   |
|   | 更してください。                |
| 1 |                         |

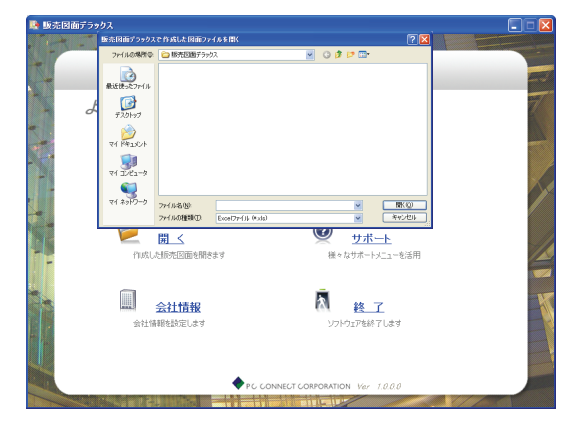

2. 選択したファイルが表示されます。

# 9 各種サポートを受ける

「販売図面デラックス」を利用中に困った時は、弊社のサポートをご利用ください。

## CHECK

メニュー画面の[サポート]をクリックするか、操作ボタンの[サポート]をクリックすると下記の手順を行えます。

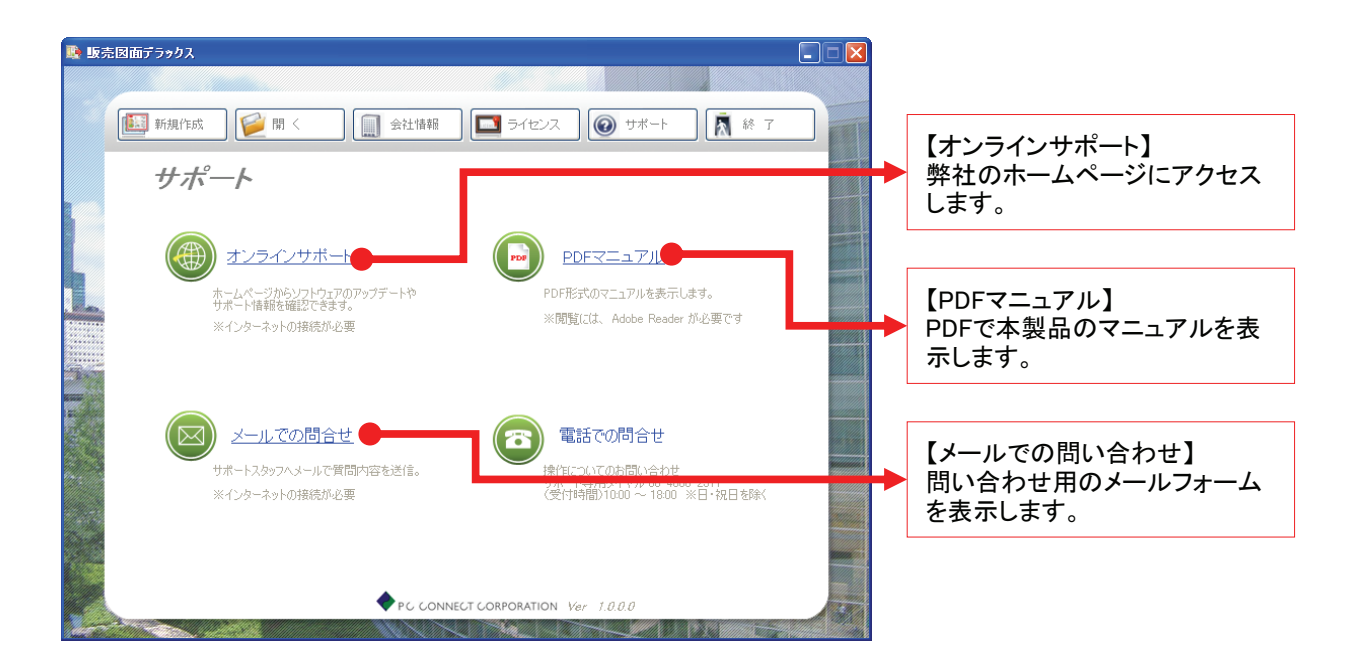